# **Steps for the Payment of School Fees through Aestree**

Step-1: Open a Web Browser (Google Chrome is recommended)
Step-2: Open School Website ( https://sjccrj.org ) and click on Aestree

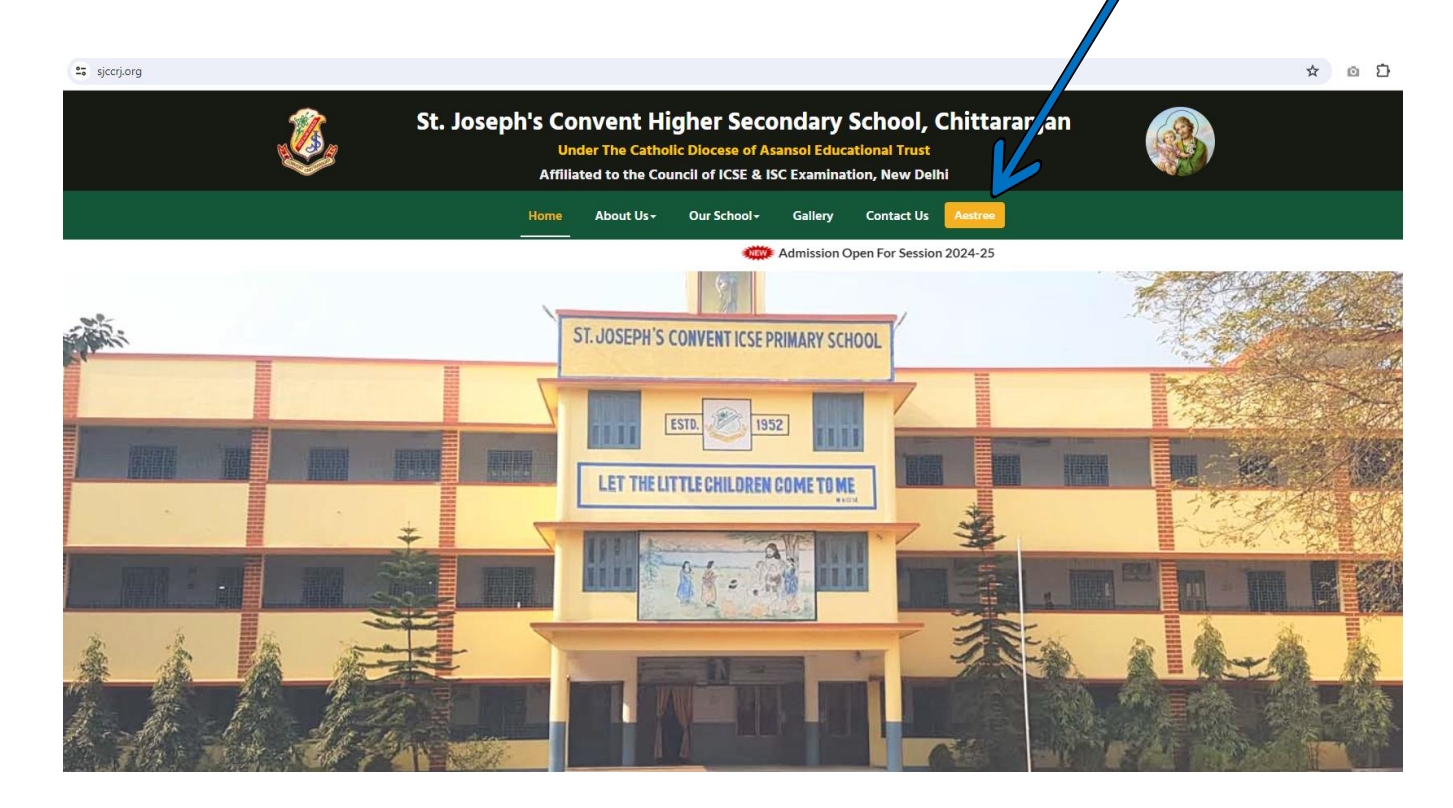

Step-3: Click on Parent Login button

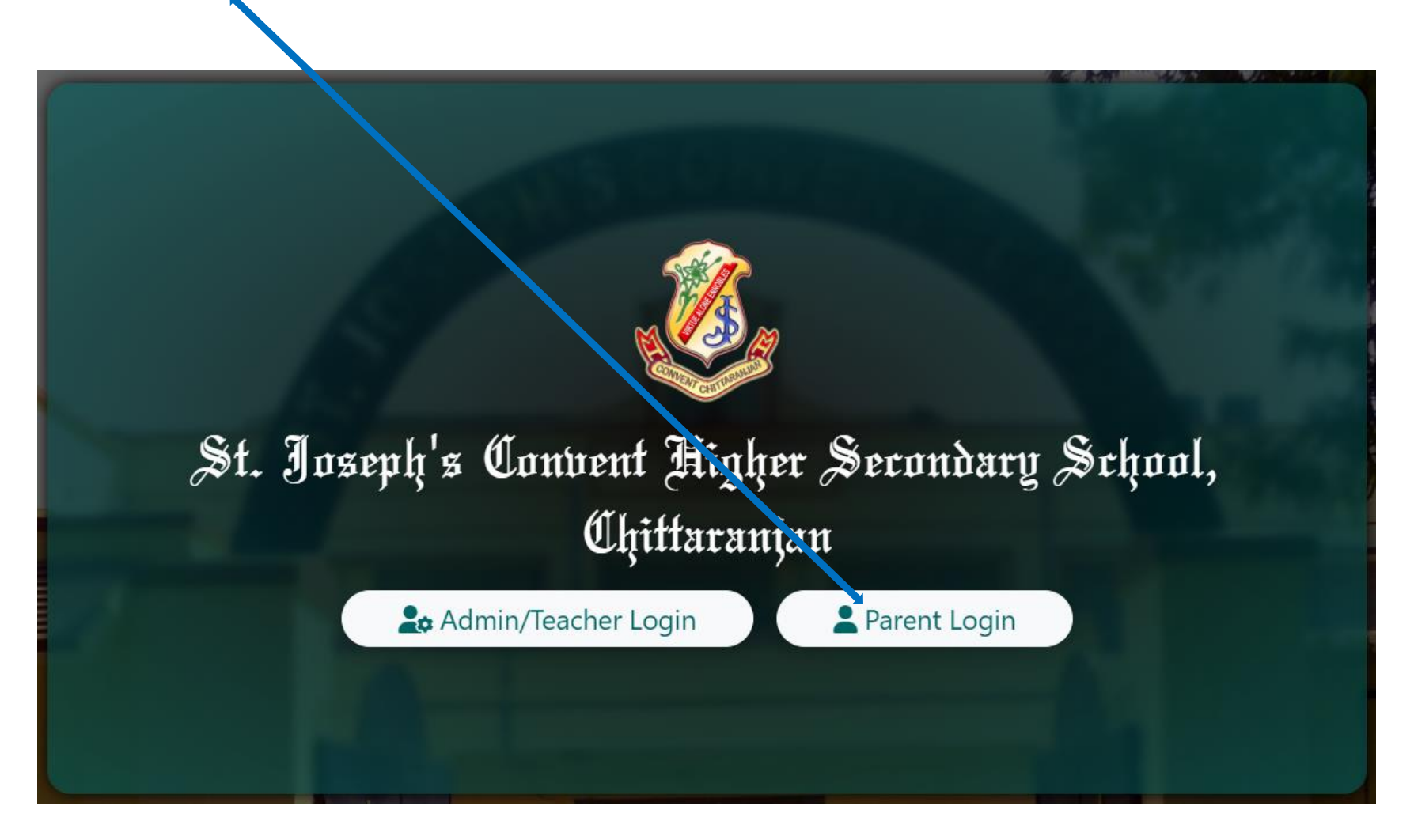

### Step-4: Enter your Login ID and Password.

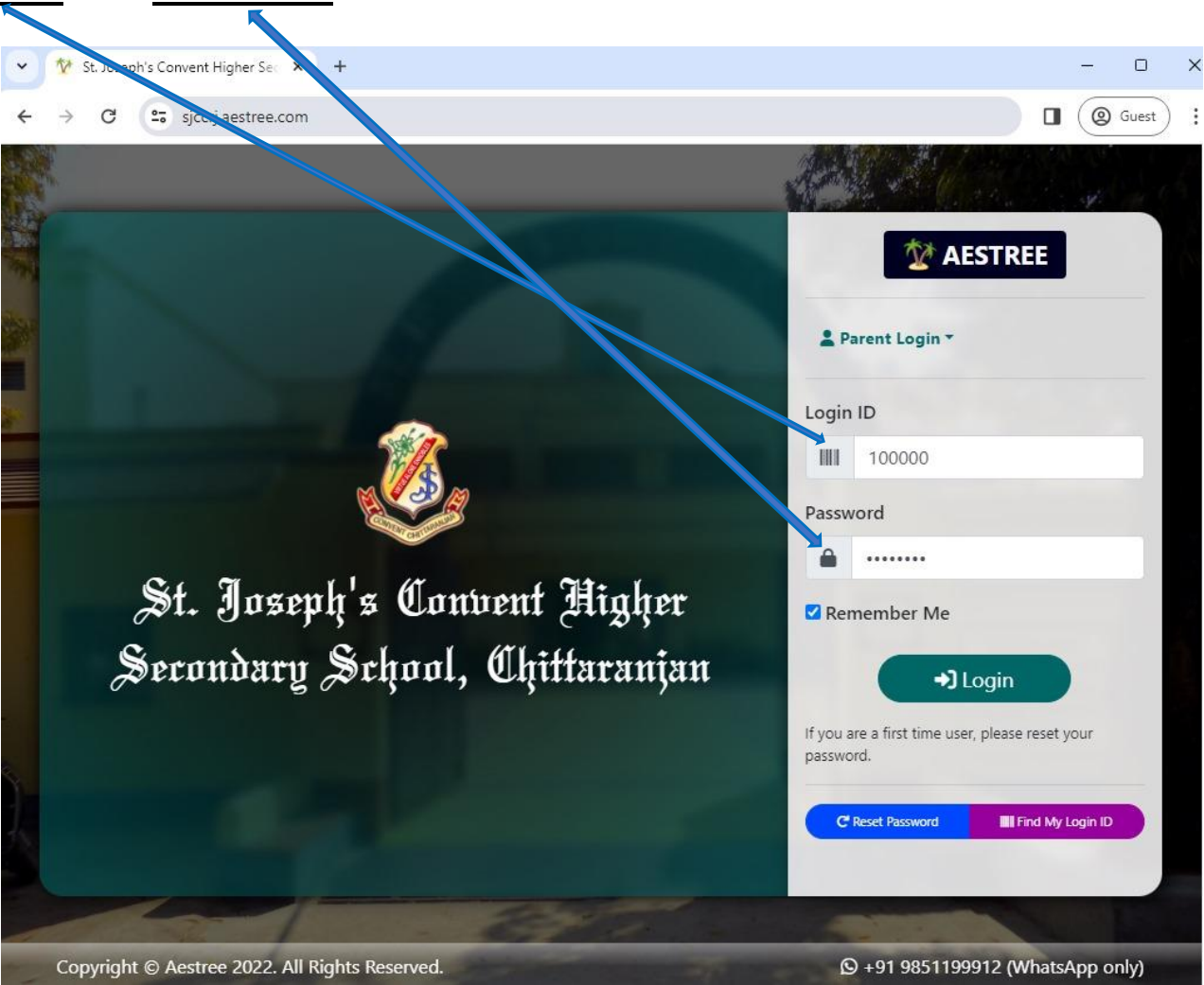

After Successfully Login You will be entered in a Dashboard Page. **Step-1**: Click on **Fee Payment** 

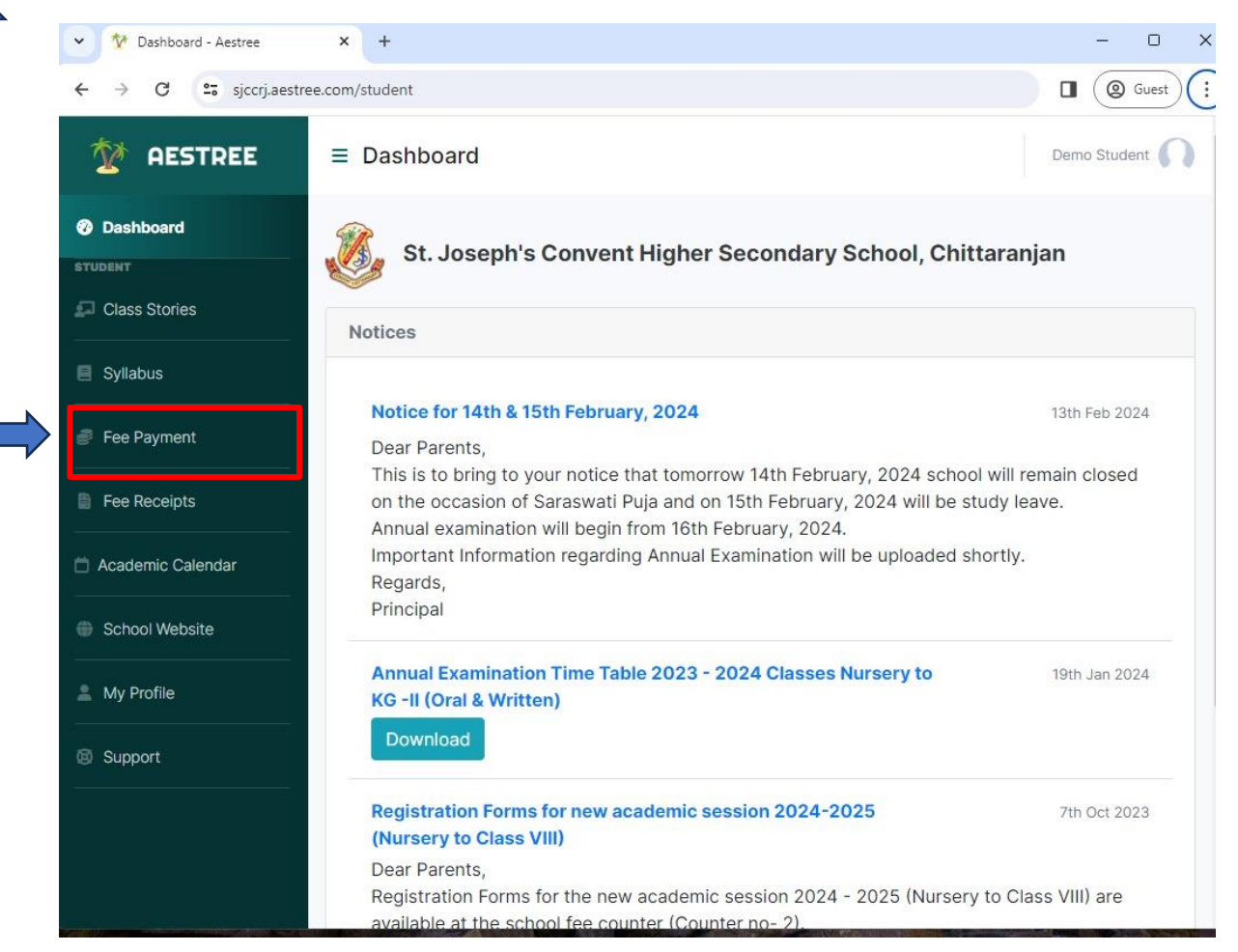

Step-2: After Click on Fee Payment Choose Month.

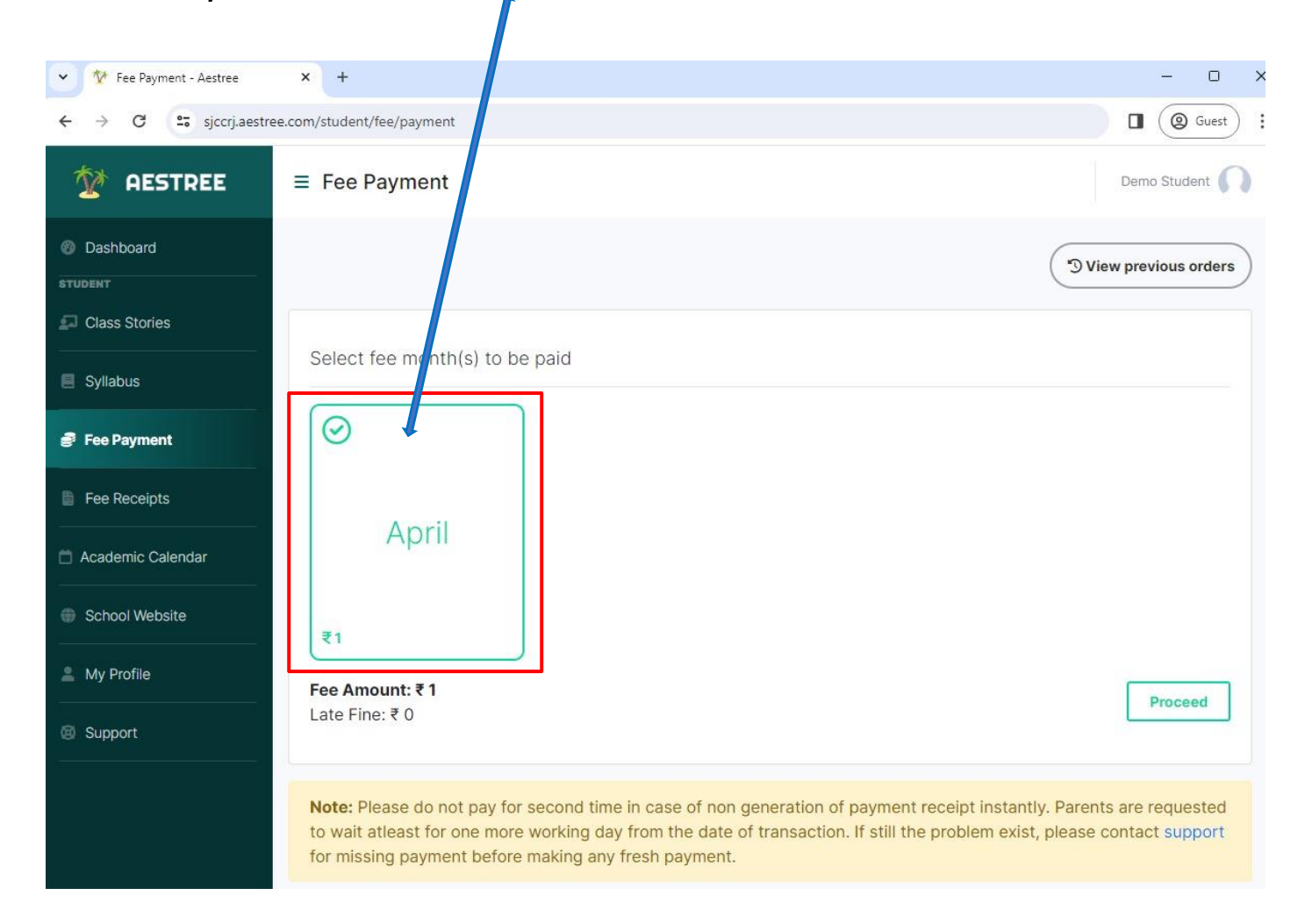

# Step-3: Click on Proceed to Payment button

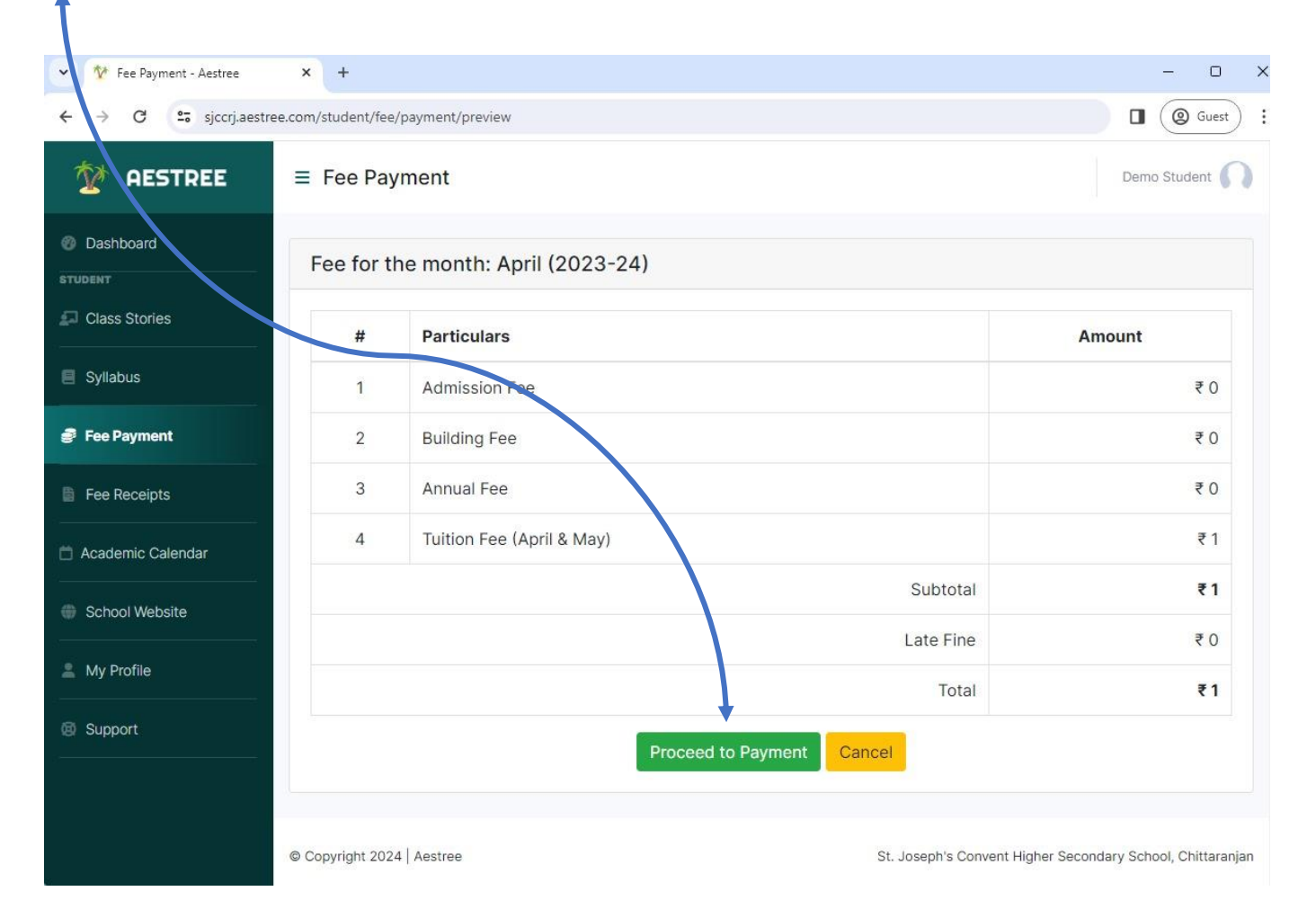

| Step-4: Fill your Details  | venue.com/transaction/transaction.do | ?command=initiateTransaction Dnvent Higher Secondary School         | ol                                          |
|----------------------------|--------------------------------------|---------------------------------------------------------------------|---------------------------------------------|
|                            |                                      | Transaction times out in <b>11:39</b> mins                          |                                             |
|                            |                                      |                                                                     | English 🗸                                   |
|                            | Billing Information Demo Parent      |                                                                     | ORDER DETAILS<br>Order #: cca_65d7315943abc |
|                            | Ashok Avenue                         |                                                                     | Order Amount 1.00<br>Total Amount INR 1.00  |
|                            | 713331                               | Chittaranjan                                                        |                                             |
|                            | West Bengal                          | India                                                               |                                             |
|                            | 98511xxxxx                           | sjccrj@sjccrj.org                                                   |                                             |
|                            | Payment Informatio                   | n                                                                   |                                             |
| Step-5:                    | Credit Card Debit Cards              | We Accept : 🛖 RuPays VISA<br>Card Number                            |                                             |
| 1) Select a Payment Wethod | Net Banking                          | Expiry Date CVV                                                     |                                             |
|                            | UPI                                  | Month Vear V                                                        |                                             |
|                            | NEFT/RTGS                            | I agree with the Privacy Policy by proceeding with this<br>payment. |                                             |
|                            |                                      | INR 1.00 (Total Amount Payable)                                     |                                             |
|                            |                                      | Make Payment                                                        |                                             |

# Step-5:

2) Select Bank or Enter your Card, UPI number and Click on Make Payment

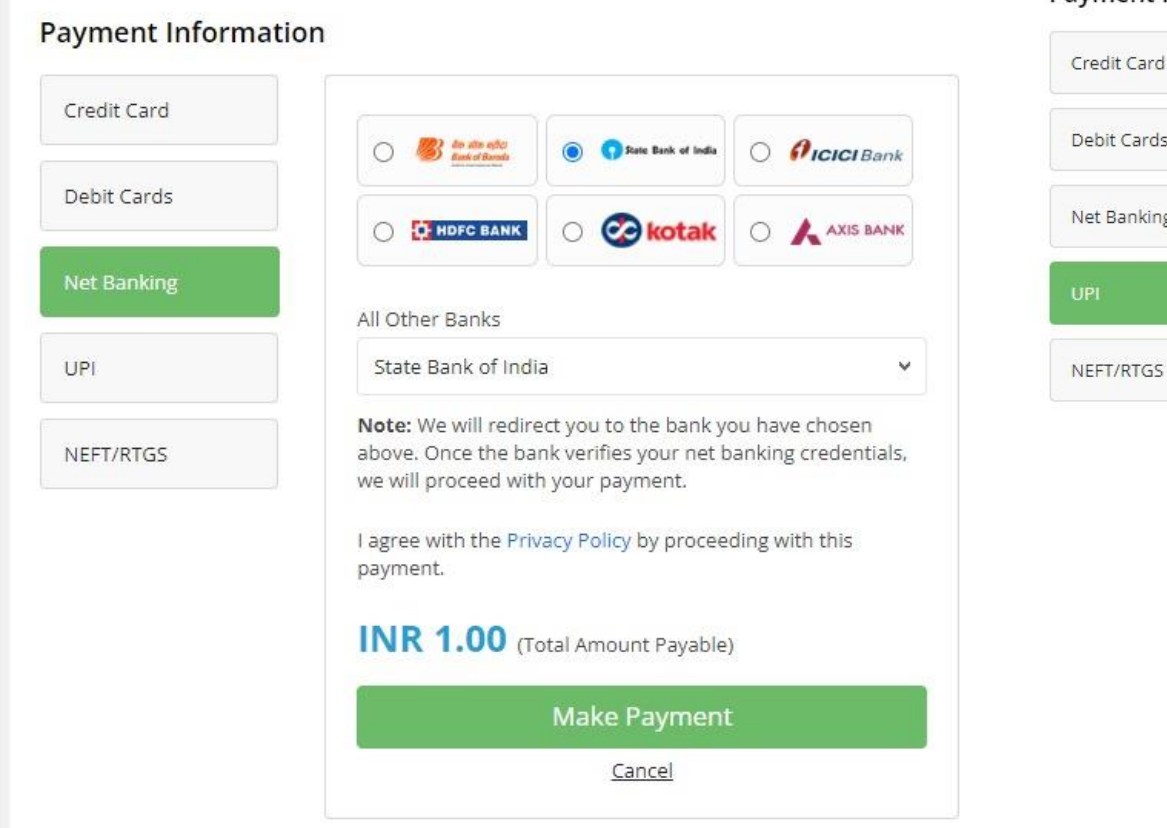

#### **Payment Information**

| dit Card  | Pay with UPI QR                                                         |  |  |  |  |
|-----------|-------------------------------------------------------------------------|--|--|--|--|
| bit Cards | Scan and Pay<br>Scan the QR code using any                              |  |  |  |  |
| Banking   | Generate QR () Paytim LEP EHIMA ()                                      |  |  |  |  |
| T/RTGS    | OR                                                                      |  |  |  |  |
|           | Pay with UPI ID                                                         |  |  |  |  |
|           | 9851199912@yb                                                           |  |  |  |  |
|           | Verify VPA                                                              |  |  |  |  |
|           | I agree with the <b>Privacy Policy</b> by proceeding with this payment. |  |  |  |  |
|           | INR 1.00 (Total Amount Payable)                                         |  |  |  |  |
|           | Make Payment                                                            |  |  |  |  |
|           | Cancel                                                                  |  |  |  |  |

## After payment you will be redirected to this page

**Note:** Please do not pay for 2nd time in case of non generation of payment receipt instantly. Parents are requested to wait at least for one more working day from the date of transaction. If still the problem exist, please contact support no. (8670660043) for missing payment before making any fresh payment.

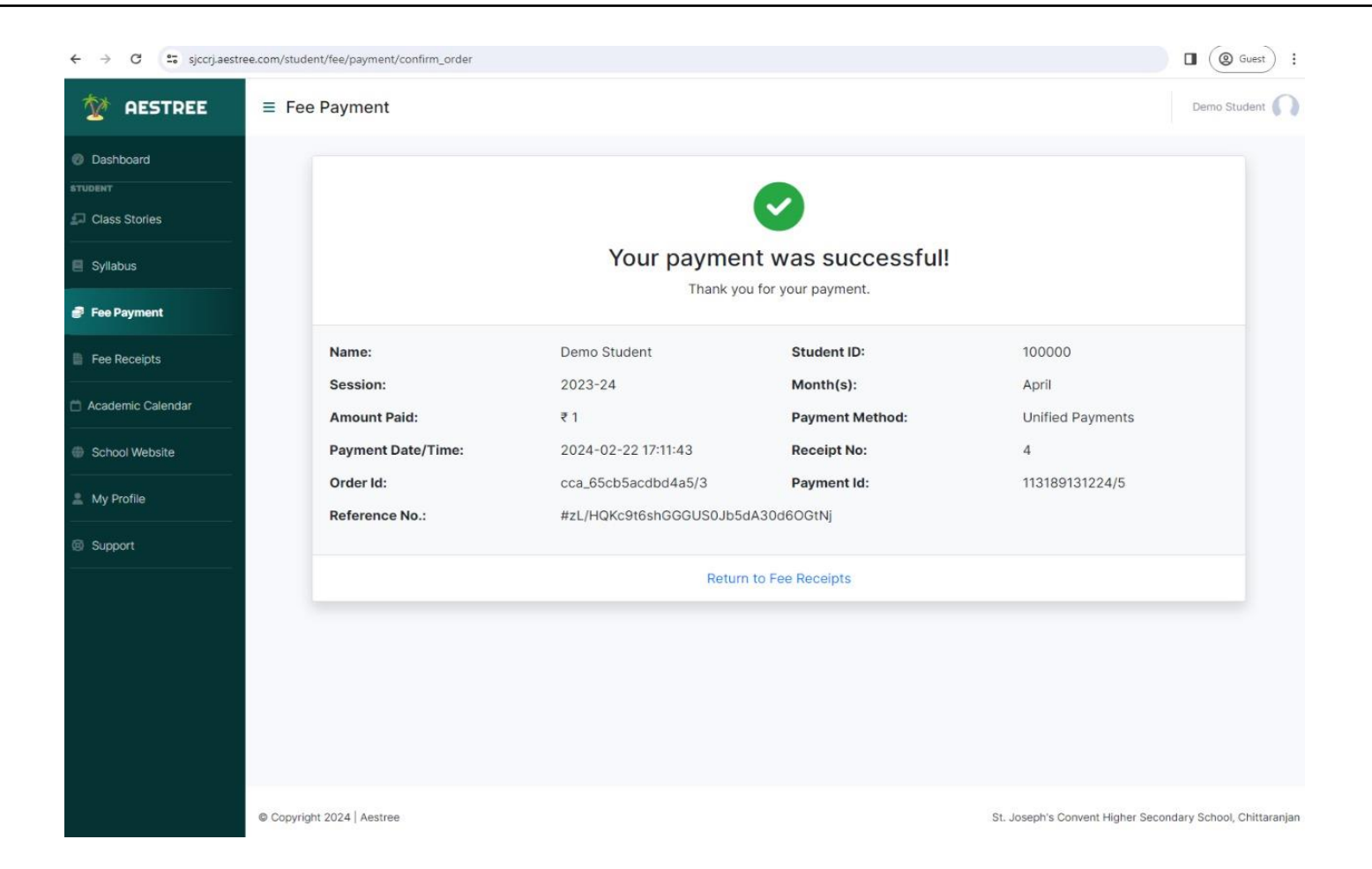

After payment you can check your **Fee Receipts**. You may download the payment receipt after payment has been made

| ← → C 😋 sjccrj.aest | tree.com/studer | nt/fee/receipts |                     |              |           |            |             |            |
|---------------------|-----------------|-----------------|---------------------|--------------|-----------|------------|-------------|------------|
| 2 AESTREE           | ≡ Fee           | Receipts        |                     |              |           |            |             | Demo Str   |
| Dashboard           | ſ               | Fee Receipts    |                     |              |           |            |             |            |
| Class Stories       |                 | Receipt No.     | Receipt Date        | Gross Amount | Late Fine | Net Amount | Paid Amount | Download   |
| Syllabus            |                 | 2               | 14th February, 2024 | ₹2           | ₹ 0       | ₹2         | ₹2          | 🛓 Download |
| Fee Payment         |                 | 3               | 16th February, 2024 | ₹2           | ₹0        | ₹2         | ₹2          | 🛓 Download |
| Fee Receipts        |                 | 4               | 22nd February, 2024 | ₹1           | ₹0        | ₹1         | ₹1          | 🛓 Download |
| Academic Calendar   |                 |                 |                     |              |           |            |             |            |
| School Website      |                 |                 |                     |              |           |            |             |            |
| My Profile          |                 |                 |                     |              |           |            |             |            |
| Support             |                 |                 |                     |              |           |            |             |            |
|                     |                 |                 |                     |              |           |            |             |            |